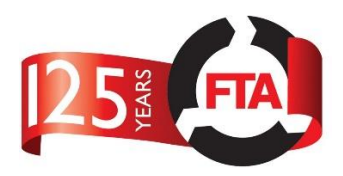

## Search

The Safe Loading Pass Scheme database has been designed to be driven by searching. In order to initiate any action in the database the user will first need to search for something.

| Click on ' <b>Search</b> ' f | rom the | menu | bar. |
|------------------------------|---------|------|------|
|------------------------------|---------|------|------|

| Weite Search     Reports Admin     Home / Search     Search     Select     The user will be presented with the Search menu.   The first step is to select the type of search the user would like to perform |  |  |  |  |  |  |
|----------------------------------------------------------------------------------------------------|--|--|--|--|--|--|
| Home / Search Search The user will be presented with the Search menu. The first step is to select the type of search the user would like to perform                                                         |  |  |  |  |  |  |
| Search          select       search         The user will be presented with the Search menu.         The first step is to select the type of search the user would like to perform                          |  |  |  |  |  |  |
| Search       Select     Search       The user will be presented with the Search menu.       The first step is to select the type of search the user would like to perform                                   |  |  |  |  |  |  |
| Select     .       Select     .       The user will be presented with the Search menu.       The first step is to select the type of search the user would like to perform                                  |  |  |  |  |  |  |
| select     search   The user will be presented with the Search menu. The first step is to select the type of search the user would like to perform                                                          |  |  |  |  |  |  |
| The user will be presented with the Search menu.<br>The first step is to select the type of search the user would like to perform                                                                           |  |  |  |  |  |  |
| The user will be presented with the Search menu.<br>The first step is to select the type of search the user would like to perform                                                                           |  |  |  |  |  |  |
| The first step is to select the type of search the user would like to perform                                                                                                    |  |  |  |  |  |  |
|                                                                                                    |  |  |  |  |  |  |
| Home Search Reports Admin Matt Doherty -                                                                                                    |  |  |  |  |  |  |
| SLPS                                                                                                    |  |  |  |  |  |  |
|                                                                                                    |  |  |  |  |  |  |
| Search                                                                                                    |  |  |  |  |  |  |
|                                                                                                    |  |  |  |  |  |  |
| Select                                                                                                    |  |  |  |  |  |  |
| Select<br>Inspection Provider                                                                                                    |  |  |  |  |  |  |
| Inspection Provider assessor<br>Safe Loading Pass                                                                                                    |  |  |  |  |  |  |
| Stake holder organisation<br>User                                                                                                    |  |  |  |  |  |  |
| Vehicle                                                                                                    |  |  |  |  |  |  |
| Search Types and Criteria                                                                                                    |  |  |  |  |  |  |
| Search Types and Chiena                                                                                                    |  |  |  |  |  |  |
| The following describes the different search options and the criteria the user can use to narrow their search                                                                                               |  |  |  |  |  |  |
| Inspection Provider                                                                                                    |  |  |  |  |  |  |
| <ul> <li>Inspection Location ID</li> </ul>                                                                                                    |  |  |  |  |  |  |
| <ul> <li>Inspection Provider Name</li> </ul>                                                                                                    |  |  |  |  |  |  |
| o Town                                                                                                    |  |  |  |  |  |  |
| • Post Code                                                                                                    |  |  |  |  |  |  |
| Inspection Provider Assessor                                                                                                    |  |  |  |  |  |  |
| Inspection Provider Assessor ID                                                                                                    |  |  |  |  |  |  |
| o Name                                                                                                    |  |  |  |  |  |  |
| • Jaie Loading Pass                                                                                                    |  |  |  |  |  |  |
| <ul> <li>Sale Loading Pass serial number (in the form XXXXXXX-YY)</li> <li>Batch number (in the form XXXXXXX)</li> </ul>                                                                                    |  |  |  |  |  |  |
| <ul> <li>Datch humber (in the form AAAAAA)</li> <li>Vehicle registration or VIN number</li> </ul>                                                                                                    |  |  |  |  |  |  |
| Stake Holder Organisation                                                                                                    |  |  |  |  |  |  |

- o Stakeholder Organisation ID
- o Name
- o Town
- o Post Code

**Application Manual - Searching** 

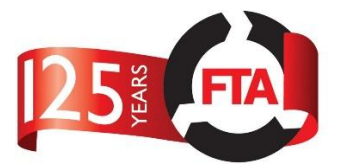

- User
  - o Email address
  - o Name
  - User Type
- Vehicle
  - o VIN Number
  - o Registration

Note: Search types are restricted by user type, only those the user is authorised to use will be displayed.

| Search            |                                            |                                            |                     |
|-------------------|--------------------------------------------|--------------------------------------------|---------------------|
| Safe Loading Pass | AA08                                       |                                            | Search              |
| Display 2 of 2    |                                            | Sort by : SLP S/N ascending                | ▼ Filter by : All ▼ |
|                   | 0000003-01<br>0000003<br>Active<br>AA08LFJ | 0000003-05<br>0000003<br>Active<br>AA08LFK |                     |

Once the user has selected a search type, they can then enter some search criteria in the search box. The search box is an 'omni-search' and will search for matches across all the criteria stated above at the same time and return results accordingly.

The results of the search will be displayed on cards which the user can click on to view further information.

## Filtering and Sorting

The user can narrow their search results, either by being more specific in the search box, or by telling the application specifically what to search on. This is done by setting the '**Filter By:**'

By default, **Filter By** is set to all, meaning all search criteria will be considered.

| Search                                  |    |      |                                            |                            |
|-----------------------------------------|----|------|--------------------------------------------|----------------------------|
| Safe Loading Pass                       | •  | AA08 |                                            | Search                     |
|                                         |    |      |                                            |                            |
| Display 2 of 2                          |    |      | Sort by : SLP S/N ascending                | Filter by : All            |
| 0000003<br>0000003<br>Active<br>AA08LFJ | )1 |      | 0000003-05<br>0000003<br>Active<br>AA08LFK | Batch Number<br>Vehicle Id |

Choosing a specific attribute from the filter list will narrow the search.

You can also use 'Sort by:' to choose an attribute by which to sort and display your search results.